# E-Plan and CAMEO for Hazard Analysis

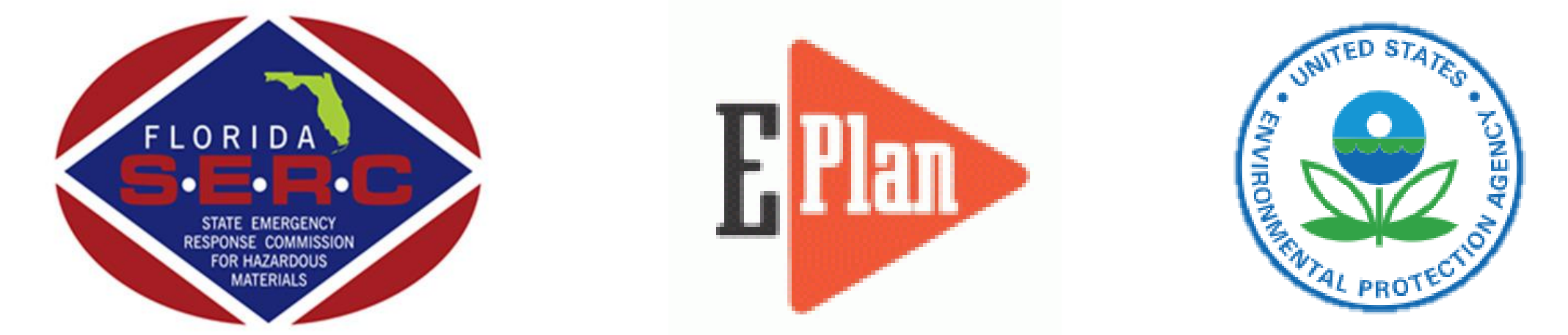

## Created by the Florida Division of Emergency Management Technological Hazards Section

# **E-PLAN for Hazard Analysis Deliverables**

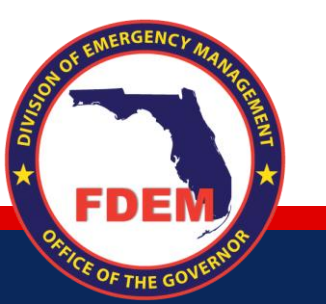

## Overview

Florida utilizes the E-Plan Online Database for Tier 2 filing and fee collection. E-Plan provides first responders and others with on-site hazardous chemical information for fixed facilities throughout the state.

## Key Terms, Acronyms, & Abbreviations

Before getting set up as an E-Plan user, please take a few moments to familiarize yourself with the key terms, acronyms, and abbreviations below. Many of these will be used throughout your daily activities.

#### <u>Terms:</u>

- E-Plan Facility ID: A 7-digit, auto-generated number assigned to facilities by the E-Plan system. A new number is generated every year a facility submits a Tier 2 report.
- SERC Number: The State Facility ID number assigned by the state. This number is permanently assigned to a facility's location. If the facility relocates, a new SERC number is assigned to the location if one does not already exist. If the location has an existing SERC number, that number is assigned to the relocated facility's future filings in E-Plan.

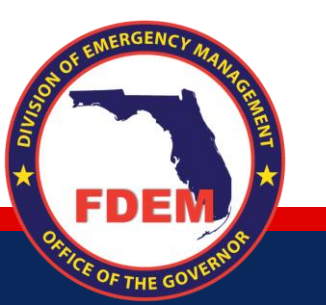

#### **Getting Started with E-Plan, continued**

- Type **www.erplan.net** into the browser's address bar and press **Enter** on your keyboard, the browser will load the E-Plan page below.
- There are separate login portals for first responders (State and Local Government Personnel) and Tier 2 filers. Click on the 'Login Page' button under First Responders to go to the First Responder portal.

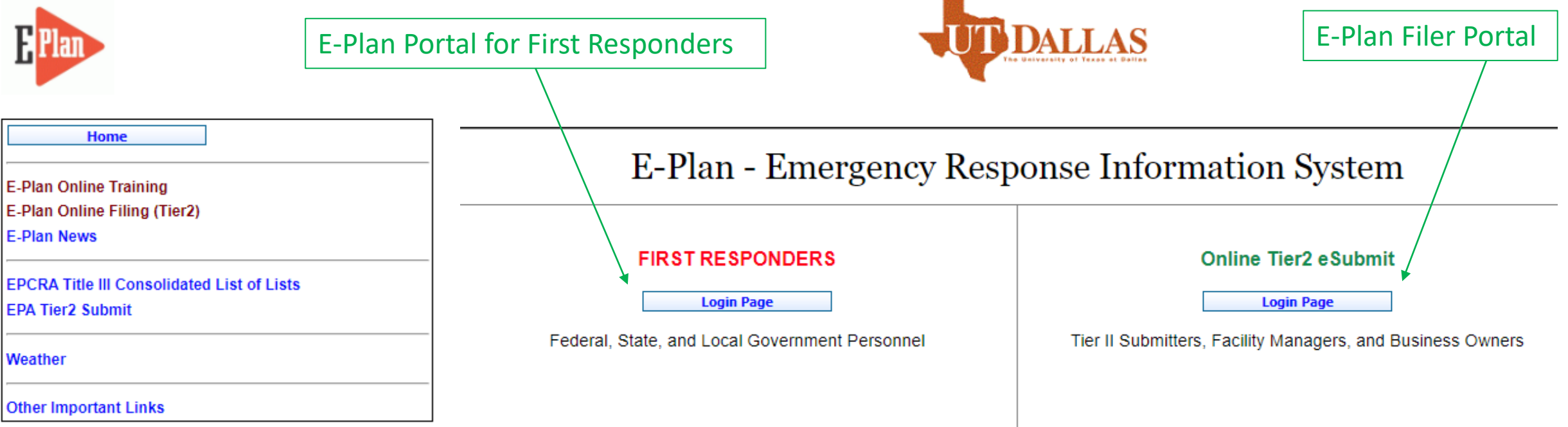

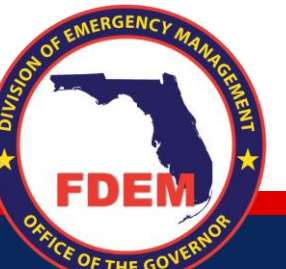

#### **Getting Started with E-Plan, continued**

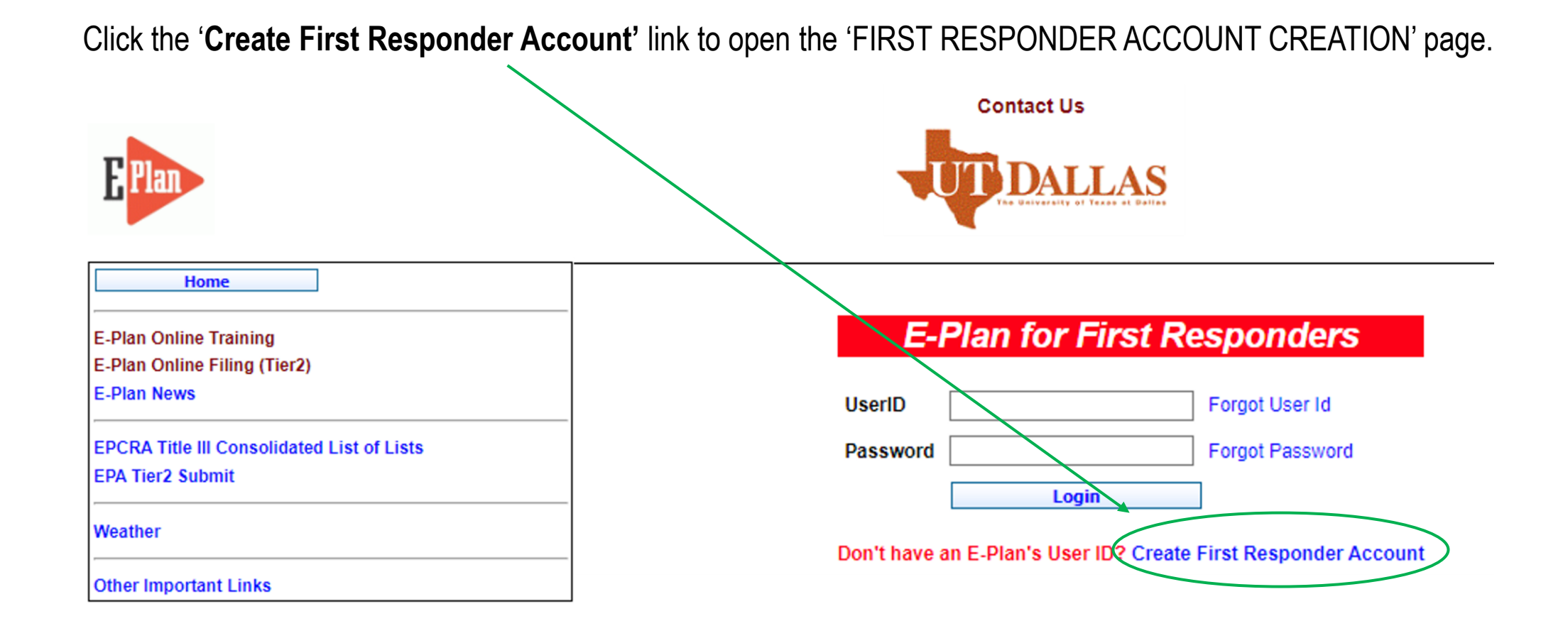

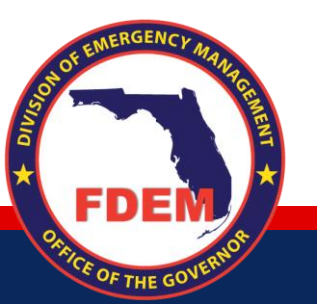

#### **Getting Started with E-Plan, continued**

#### FIRST RESPONDER ACCOUNT CREATION

|                               |                          | * fields are mandatory                                                                                       |
|-------------------------------|--------------------------|----------------------------------------------------------------------------------------------------|
| First Responder Type*         | Select Account Type 🗸    |                                                                                                    |
| Account Type*                 | Select Account Type      | ~                                                                                                    |
| Desired Level of Access*      | Select Level 🗸           |                                                                                                    |
| First Responder Organization* |                          |                                                                                                    |
| Occupational Title*           |                          |                                                                                                    |
| First Name*                   |                          |                                                                                                    |
| Last Name*                    |                          |                                                                                                    |
| Work Email*                   |                          |                                                                                                    |
| UserID*                       |                          | Password should be at least 8 characters                                                                     |
| Password*                     |                          | long with at least one uppercase, one lowercase, one lowercase, one digit and one special characters are +,- |
| Work Address*                 |                          | , <mark>#,@</mark>                                                                                           |
| City*                         |                          |                                                                                                    |
| State *                       | All 🗸                    |                                                                                                    |
| County*                       | All 🗸                    |                                                                                                    |
| Zip Code *                    |                          |                                                                                                    |
| Work Telephone *              |                          |                                                                                                    |
| Supervisor's Name *           |                          |                                                                                                    |
| Supervisor's Phone Number *   |                          |                                                                                                    |
| Password Question             | Select Password Question | ~                                                                                                    |
| Password Answer               |                          |                                                                                                    |
|                               | Save and Continue        | Cancel                                                                                                    |

OF THE GO

Enter your information into the account creation form. All fields marked with an asterisk (\*) are mandatory. Click 'Save and Continue' after completing all required fields. Select the appropriate authorized approver from the list on the next page. This list can be sorted by Name, Title, and County to help you located an approver in your area. If one does not exist, select Robert Dietrich from the list, check the applicable check boxes at the bottom of the page, and click 'Save and Continue'.

Review the Acceptable Use Policy, check all boxes, enter your name and date, then click the 'Submit Request' button.

After your request is approved, E-Plan will create your account and email your account information. Return to the first responder login page, enter your user ID and password, then click 'Login'. UserID and Password fields are case sensitive.

# **Searching by SERC Number**

#### Welcome Wendy Reynolds

| Home                                                                  |               |
|-----------------------------------------------------------------------|---------------|
| Maintain Account                                                      |               |
| Search Functions                                                      |               |
| Facility Search                                                       |               |
| Facility Chemical Search                                              |               |
| Chemical Search                                                       |               |
| Facility Visual Search                                                |               |
| E-Plan Online Training<br>E-Plan Online Filing (Tier2)<br>E-Plan News |               |
| EPCRA Title III Consolidated<br>EPA Tier2 Submit                      | List of Lists |
| Weather                                                               |               |
| Other Important Links                                                 |               |

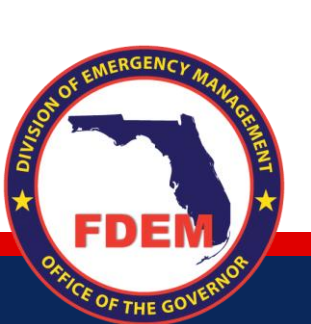

#### **Facility Search**

Search for Facility(ies) by giving search parameter

| Facility ID 🗸                                              |                                                                                                    |
|------------------------------------------------------------|----------------------------------------------------------------------------------------------------|
| Facility                                                   |                                                                                                    |
| Company                                                    |                                                                                                    |
| Street Address                                             |                                                                                                    |
| State                                                      | FL 🗸                                                                                                    |
| County/Parish                                              | All 🗢                                                                                                    |
| City                                                       |                                                                                                    |
| ZipCode                                                    |                                                                                                    |
| NAICS                                                      |                                                                                                    |
| Filing Type                                                | <ul> <li>302</li> <li>304</li> <li>311</li> <li>✓ Tier2</li> <li>TRI</li> <li>Emergency Plan</li> <li>RMP (by Tier2 User)</li> <li>RMP (by EPA)</li> </ul> |
| Filing Year                                                | 2023 🗸                                                                                                    |
| Search by Submission date (UTC)                            | mm/dd/yyyy                                                                                                    |
| Newly submitted or modified<br>facilities since last login |                                                                                                    |
| Search                                                     | Reset                                                                                                    |
|                                                            |                                                                                                    |

After logging in, you will land on the 'Facility Search' page.

The search criteria on the Facility Search page automatically defaults to 'Facility ID', 'Tier2', and the current filing year ('2023' in the example at left).

- 1. Select '<u>State</u> Facility ID' from the Facility ID drop-down list.
- 2. Enter the SERC Number in the corresponding field. If you do not have this option, please contact State Staff.

|                                        | Facility Search                                     |
|----------------------------------------|-----------------------------------------------------|
| 1                                      | Search for Facility(ies) by giving search parameter |
| Facility ID  Facility ID TRI ID RMP ID | <b>2</b>                                            |
| State Facility ID                      |                                                     |
| State                                  | FL 🗸                                                |

3. Click the Search button at the bottom of the page.

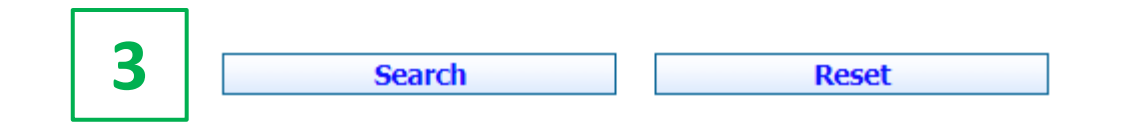

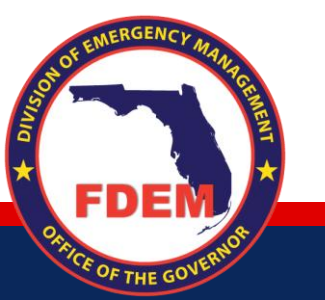

Facility Search Result Your results will appear on the next page. Click the Download Download Tier2 Zip File (Click to omit attachments) Tier2 Zip File button to begin Google Map exporting the zip file from E-Plan. **Download Public Excel** Download Excel File (Click to add Contact Tab) Sort by Facility ID ✓ Type All Chemicals ✓ **Download PDF** Type All Chemicals ~ Download PDF ZIP **Download Multiple KML File** Showing 1 of 1 result(s)

E OF THE GON

indicates facility with uploaded document(s)

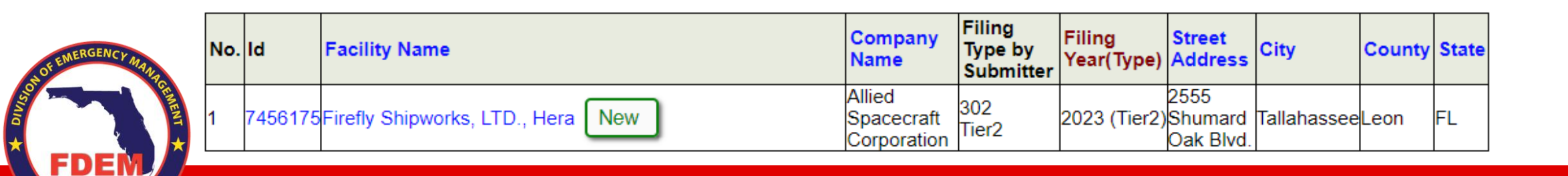

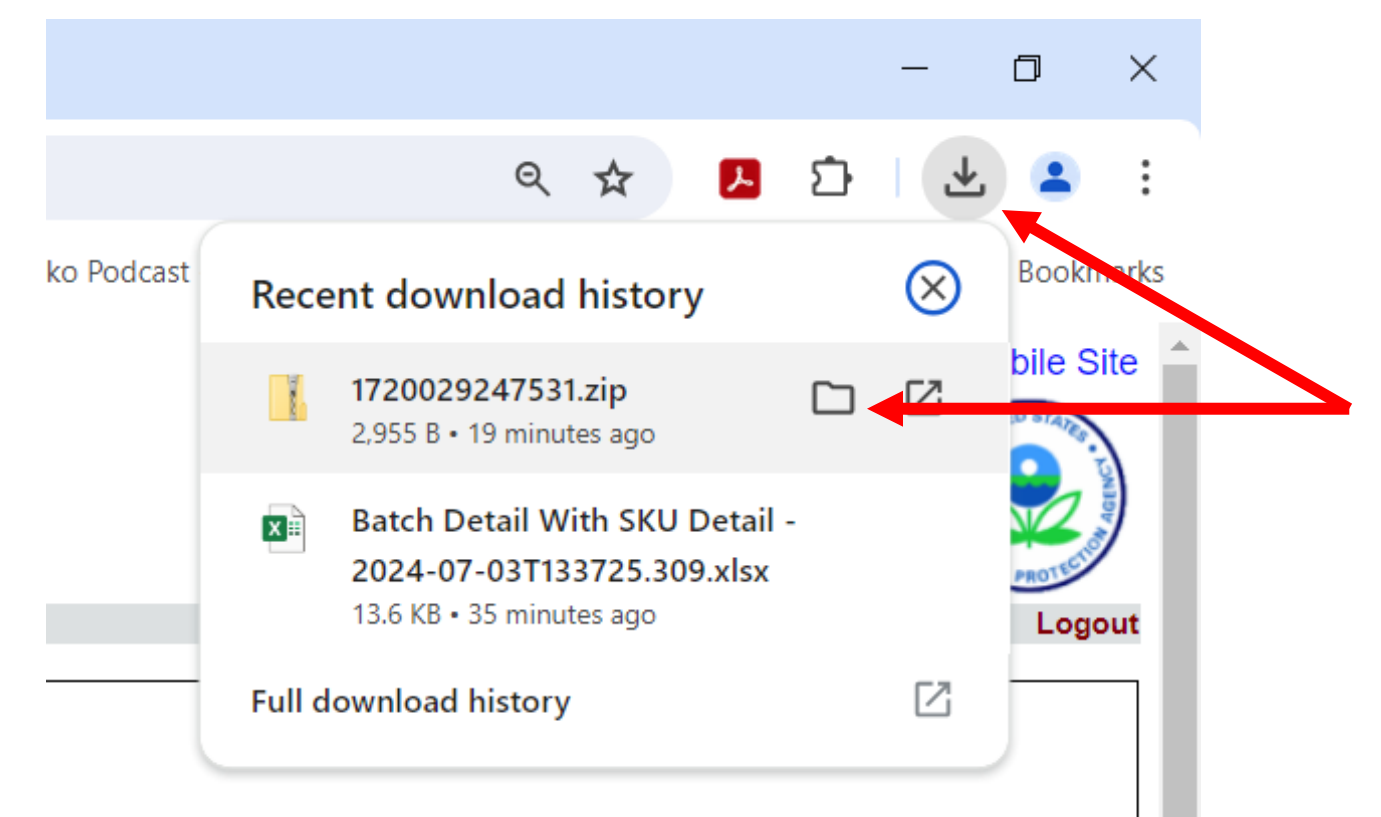

When the download is complete, click the download icon in the upper right corner in Chrome. Locate the Zip File in the Recent download history list. Click on the folder icon next to the filed name to open the Downloads folder on your computer. From here you may save the file to the preferred location on your computer.

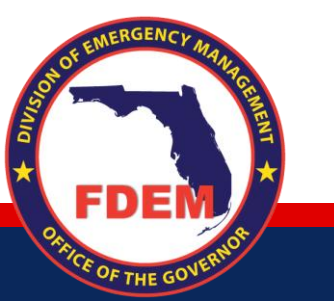

**Tier 2 Unit Contact Information** 

Wendy Reynolds, Unit Lead 850-815-4317 <u>Wendy.Reynolds@em.myflorida.com</u>

Sylvester Williams, GOC I 850-815-4309 Sylvester.Williams@em.myflorida.com

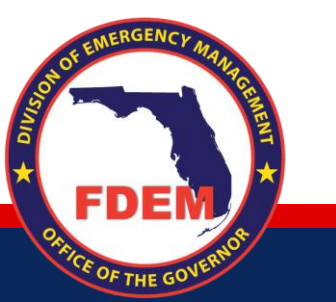

# **CAMEO for Hazard Analysis Deliverables**

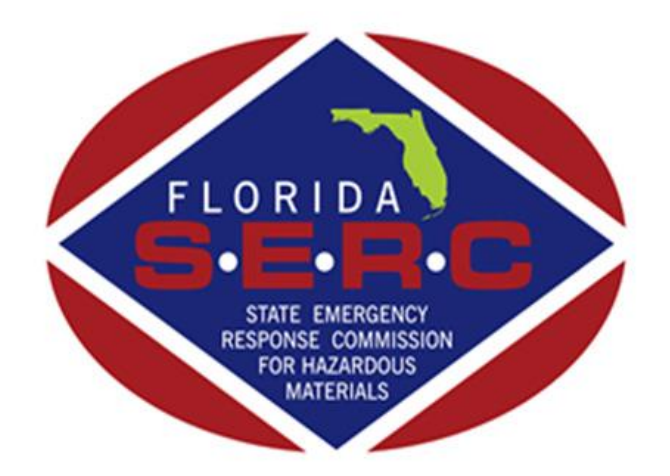

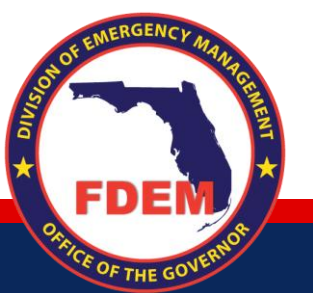

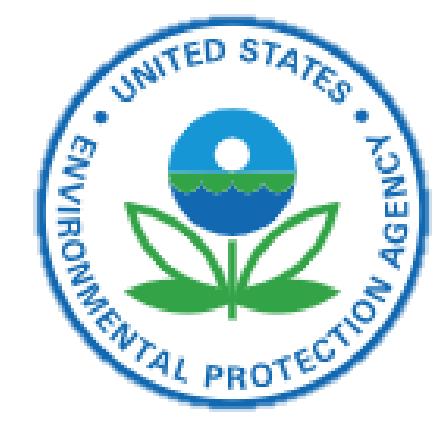

### **Upload Zip File to CAMEO**

Step 1:

Click on "Import" at the top right side of the program.

Step 2:

In the Import window, click "Browse to File". Locate file and double click.

The file will appear in the blue box in the Import window. Click "Continue".

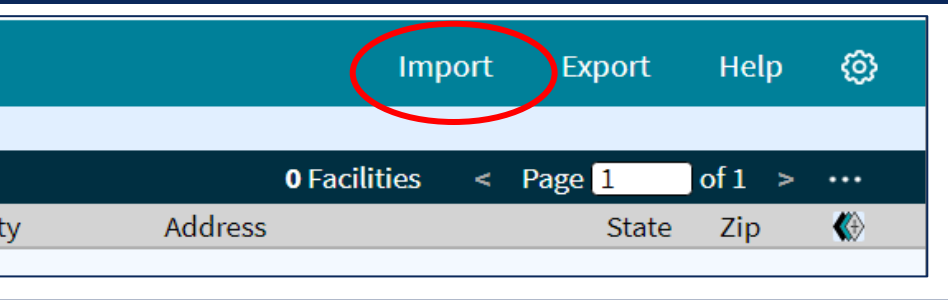

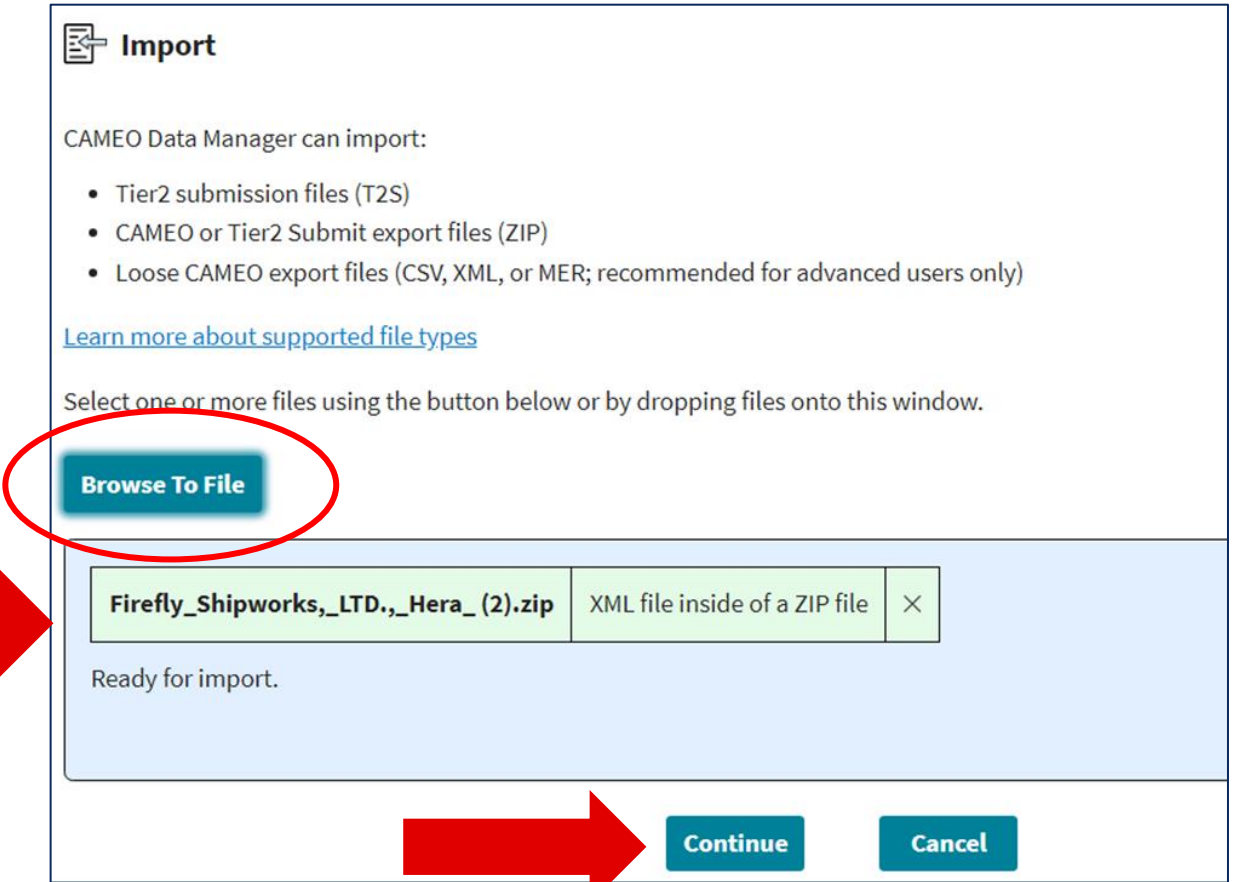

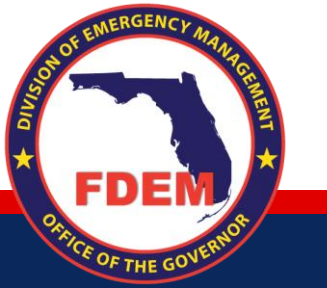

### **Upload Zip File to CAMEO**

#### Step 3:

CE OF THE GO

In the next two dialogue boxes, click "Continue" and "OK". The facility will appear in the facility list in CAMEO. Double click the facility to begin the Hazard Analysis.

| Import File Information                                                                                  | Import Summ                  | ary                                               |                       |            |                    |
|----------------------------------------------------------------------------------------------------|------------------------------|---------------------------------------------------|-----------------------|------------|--------------------|
| C:/Users/wendyr/Downloads/Firefly_Shipworks,_LTD.,_Hera_ (2).zip                                         |                              |                                                   |                       |            |                    |
| Firefly_Shipworks,_LTD.,_Hera_ (2).zip contains:<br>1 facility, 5 contacts, 6 chemicals, Data year: 2020 | File<br>Firefly_Shipworks,_L | <b>Records</b><br>TD.,_Hera_(2).zip 1 facility, 5 | contacts, 6 chemicals | Log Issues | Action<br>Imported |
| Continue Cancel                                                                                          |                              |                                                   | ок                    |            |                    |
|                                                                                                    |                              |                                                   |                       |            |                    |
| <u>ن</u> ظ کے <u>س</u> د ب                                                                               | ú af /i\ 🐗                   | <b>«</b> D                                        |                       |            |                    |
| 🔍 Search Listing all Facilitie                                                                           | ies                          |                                                   |                       |            |                    |
| + 🚾 🚨 🖄 🗡                                                                                                | <b>⊕ □</b>                   |                                                   |                       |            |                    |
| 📃 Report Year Facility Name /                                                                            | ^                            | City                                              | County                | Address    |                    |
| EMERGENCY // 2020 Firefly Shipwor                                                                        | orks, LTD., Hera             | Tallahassee                                       | Leon                  | 2555 Sh    |                    |
|                                                                                                    |                              |                                                   |                       |            |                    |
| FDEM                                                                                                    |                              |                                                   |                       |            |                    |

#### Step 1:

Add the nearest crossstreet to the "Cross Street" field. Use Google Maps to locate the cross-street name if it is not labeled on the map in CAMEO.

Step 2:

Add the SERC Number (Florida Facility ID) to the "Department" field.

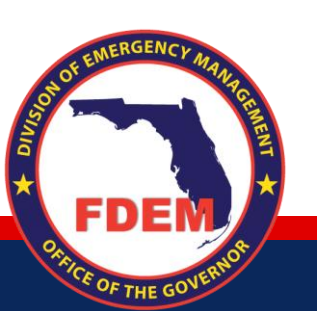

| $\leftarrow \rightarrow$ | a 🔺 🖉 🖄 🏦 🖊                     | 1 ፉ 🚸       |             |                                |                | Import                        | Export         | Help     | ø          |
|--------------------------|---------------------------------|-------------|-------------|--------------------------------|----------------|-------------------------------|----------------|----------|------------|
| Location                 | Phones ID and Regulations       | Contacts    | Chemicals   | State Fields                   | Incidents      | Attachments                   | Certificat     | ion      | Notes      |
| 1                        |                                 |             | All changes | saved.                         |                |                               |                |          |            |
| Report Year              | 2020 Site of                    | Shippe      | er (i)      |                                |                |                               | Show respon    | nder sun | nmary      |
| Facility Name            | Firefly Shipworks, LTD., Hera   |             | (i          | )                              |                |                               |                |          | 0          |
| Location wh              | ere chemicals are present       |             |             |                                |                |                               |                |          |            |
| Street Addres            | ss (where hazardous materials a | re present) |             | Latitude and                   | d Longitude    |                               |                |          |            |
| Street                   | 2555 Shumard Oak Blvd.          |             | <u> </u>    | Latitude 30                    | .386518 ()     | Longitude                     | -84.232745     | ) (ì     |            |
| Cross Street             | Southeast Capital Circle        |             |             | <u>Set latitude/</u>           | longitude from | address                       | ) Linked to MA | RPLOT    |            |
| City                     | Tallahassee                     |             |             | <u>Show nearby</u>             | <u>records</u> |                               |                |          |            |
| State                    | FL <b>v</b> Zip 32399           |             |             | + +                            |                |                               | Health AP C    | alumet   | ANT <      |
| County                   | Leon 🔹                          |             |             | -                              | 261            | Satellite                     | ress           |          | T          |
| Fire District            |                                 |             |             | rchar                          | Florida Dept   | Complex                       | d Cyp          |          | 40         |
| Country                  | USA 🔹                           |             |             | Me                             | of Revenue     |                               | Bal            | s-Biv    |            |
| Department               | 000001                          |             |             |                                | pavide         |                               | Shumard Oak    | roak     | In         |
| Mailing Addre            | 255                             |             |             |                                | ľ              | Contraction of the second     |                | Fou      |            |
| Street                   | 2555 Shumard Oak Blvd.          |             |             |                                |                | ante inte                     | Ning 15        |          | ES         |
| City                     | Tallahassee                     |             |             |                                | Ca             | apital Circle<br>ffice Center | -Cel           |          |            |
| State                    | FL <b>v</b> Zip 32399           |             |             |                                | Tran           | servation Area                |                |          | Sch        |
| Country                  | USA 🔹                           |             |             | <ul> <li>Street vie</li> </ul> | ew 🔿 Sate      | ellite view R                 | e-center map   | М        | ap instruc |
|                          |                                 |             |             | <u> </u>                       | <u> </u>       |                               |                |          |            |

#### Step 3:

Confirm that the latitude/longitude information is correct by reviewing the map in CAMEO.

If it is not, you may click "Set latitude/longitude from address".

You can also drag the pointer to the appropriate location on the map.

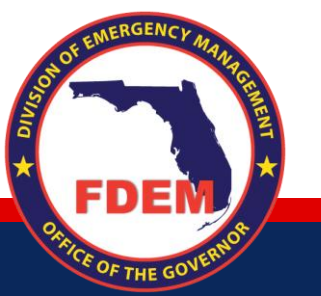

| ← → 🖿         | <u>u</u> 🔺 d | s à          | 畲        | <b>//</b> :\\ |         |        |            |                    |                  | Import                         | t Export      | Help          | ø          |
|---------------|--------------|--------------|----------|---------------|---------|--------|------------|--------------------|------------------|--------------------------------|---------------|---------------|------------|
| Location      | Phones       | ID and R     | egulatio | ons           | Conta   | cts    | Chemicals  | State Fields       | Incidents        | Attachment                     | ts Certifi    | cation        | Notes      |
|               |              |              |          |               | _       |        | All change | s saved.           |                  |                                |               |               |            |
| Report Year   | 2020         | Site         | of       |               |         | Shippe | er (i)     | _                  |                  |                                | Show res      | ponder sur    | nmary      |
| Facility Name | Firefly Shi  | pworks, LTI  | D., Hera | (             |         |        |            | j)                 |                  |                                |               |               |            |
| Location wh   | ere chemi    | als are pr   | esent    |               |         |        |            |                    |                  |                                |               |               |            |
| Street Addres | ss (where h  | azardous r   | naterial | s are p       | resent) |        |            | Latitude a         | nd Longitude     |                                |               |               |            |
| Street        | 2555 Shum    | ard Oak Bl   | vd.      |               |         |        | (          | Latitude           | 30.386518 ()     | Longituc                       | de -84.23274  | 5 ()          |            |
| Cross Street  | Southeast    | Capital Circ | cle      |               |         |        |            | <u>Set latitud</u> | e/longitude from | address                        | Linked to     | MARPLOT       |            |
| City          | Tallahasse   | e            |          |               |         |        |            | Show near          | by records       |                                |               |               |            |
| State         | FL 🔻         | Zip 323      | 99       |               |         |        |            | +                  |                  | - THE                          | of Health R M | Calumet       | 1          |
| County        | Leon         |              | 2        | •             |         |        |            |                    | [261             | State<br>Satellite             | Way           | H             | -m         |
| Fire District |              |              |          |               |         |        |            | rchan              | Fibrida Dept     | compet                         | d Cyp         | tree d        | 40         |
| Country       | USA          |              | ,        | •             |         |        |            | Me                 | of Revenue       |                                | Ball          | nmer<br>s-Biv |            |
| Department    | 000001       |              |          |               |         |        |            |                    | 1                |                                | Shumard Oa    | Sur           | 10         |
| Mailing Addre | ess          |              |          |               |         |        |            |                    | ð                |                                | 2             | E PAIR        |            |
| Street        | 2555 Shum    | ard Oak Bl   | vd.      |               |         |        |            |                    |                  | (alta)                         | NEW JOIL      |               | FS         |
| City          | Tallahasse   | e            |          |               |         |        |            |                    | 00               | apital Circle<br>Iffice Center | e Ce          |               |            |
| State         | FL V         | Zip 323      | 99       |               |         |        |            |                    | Tran             | Jalour Area                    | As C.         |               | Sch        |
| Country       | USA          |              | ,        | •]            |         |        |            | Street             | view 🔵 Sate      | ellite view                    | Re-center m   | <u>ap M</u>   | lap instru |

#### Step 4:

Under the "Phones" heading, confirm that the Type says '24-hour' and that the Phone field is populated with a phone number.

| 🍫 CAMEO Data I | Manager 4.3.0 | )                  |          |            |              |           |             | _                |        |
|----------------|---------------|--------------------|----------|------------|--------------|-----------|-------------|------------------|--------|
| ← → ₩          | <u>ı</u> . 2  | u d a 🖄            | 🚑 🔇      |            |              |           | Import      | Export Help      | o @    |
| Location       | Phones        | ID and Regulations | Contacts | Chemicals  | State Fields | Incidents | Attachments | Certification    | Notes  |
|                |               |                    |          | All change | s saved.     |           |             |                  |        |
| Report Year    | 2020          | Site of            | 🗌 Shipp  | er (i)     |              |           |             | Show responder s | ummary |
| Facility Name  | Firefly Shi   | pworks, LTD., Hera |          |            | j)           |           |             |                  |        |
| 1              |               |                    |          |            |              |           |             |                  | •      |
| Phones         |               |                    |          |            |              |           |             |                  |        |
| Туре           |               | Phone              |          |            |              |           |             |                  |        |
| 24-hou         | ır            | ▼ 850-555-5555     | ×        |            |              |           |             |                  |        |
| Add Ph         | one           |                    |          |            |              |           |             |                  |        |

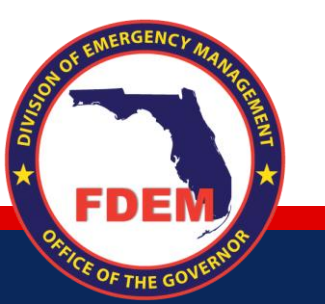

Step 6:

If the facility has had any chemical releases, Under the Incidents heading, click Add Incident button and enter all known information regarding the incident.

| $\leftarrow \rightarrow$ <b>III</b> Facilitie | es 💄 Contacts    | Chemical<br>Inventory | َثُلَّ Incidents | Special | Routes | Resources |            |
|-----------------------------------------------|------------------|-----------------------|------------------|---------|--------|-----------|------------|
| Location                                      | Phones           | ID and                | Regulations      | Conta   | cts    | Chemicals | State Fiel |
|                                               |                  |                       |                  |         |        | All chan  | ges saved. |
| Report Year 2023                              | Site             | of                    | Shipper 🛈        |         |        |           |            |
| Facility Name Firefly                         | Shipworks, LTD., | Hera                  |                  | i       |        |           |            |
| Incidents                                     |                  |                       |                  |         |        |           |            |
| This facility has n                           | o incidents.     |                       |                  |         |        |           |            |
| Add Incident                                  |                  |                       |                  |         |        |           |            |
|                                               |                  |                       |                  |         |        |           |            |

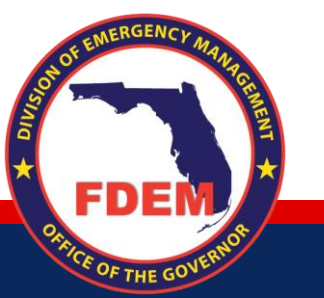

#### Step 5:

Under the "Attachments" heading, click the "Add Attachment" button and upload the following documents:

- a. The Site Visit (Attachment K) using the naming convention "Site Visit for 202X" (you will use the current calendar year).
- b. Site Map using the naming convention "Site Map for 202x" (you will use the current calendar year). Site Map should include labels indicating:
  - i. Cross street
  - ii. Main entrance
  - iii. EHS chemical storage locations.

c. Statement of

Determination/Deregistration Form, if applicable.

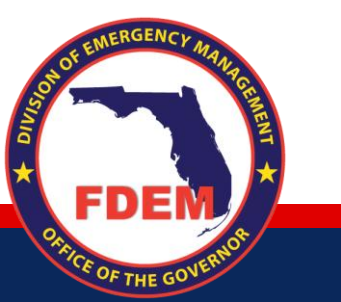

| ←→ 👱 ≛ ໕ ☆ ጩ //\ ፉ 🛞                                                         |  |  |  |  |  |  |  |  |  |
|------------------------------------------------------------------------------|--|--|--|--|--|--|--|--|--|
| Location Phones ID and Regulations Contacts Chemicals State Fields Incidents |  |  |  |  |  |  |  |  |  |
| All changes saved.                                                           |  |  |  |  |  |  |  |  |  |
| Report Year 2020 Site of Shipper i                                           |  |  |  |  |  |  |  |  |  |
| Facility Name Firefly Shipworks, LTD., Hera                                  |  |  |  |  |  |  |  |  |  |
| Attachments                                                                  |  |  |  |  |  |  |  |  |  |
| This facility has no attachments.                                            |  |  |  |  |  |  |  |  |  |
| Add Attachment                                                               |  |  |  |  |  |  |  |  |  |
|                                                                              |  |  |  |  |  |  |  |  |  |

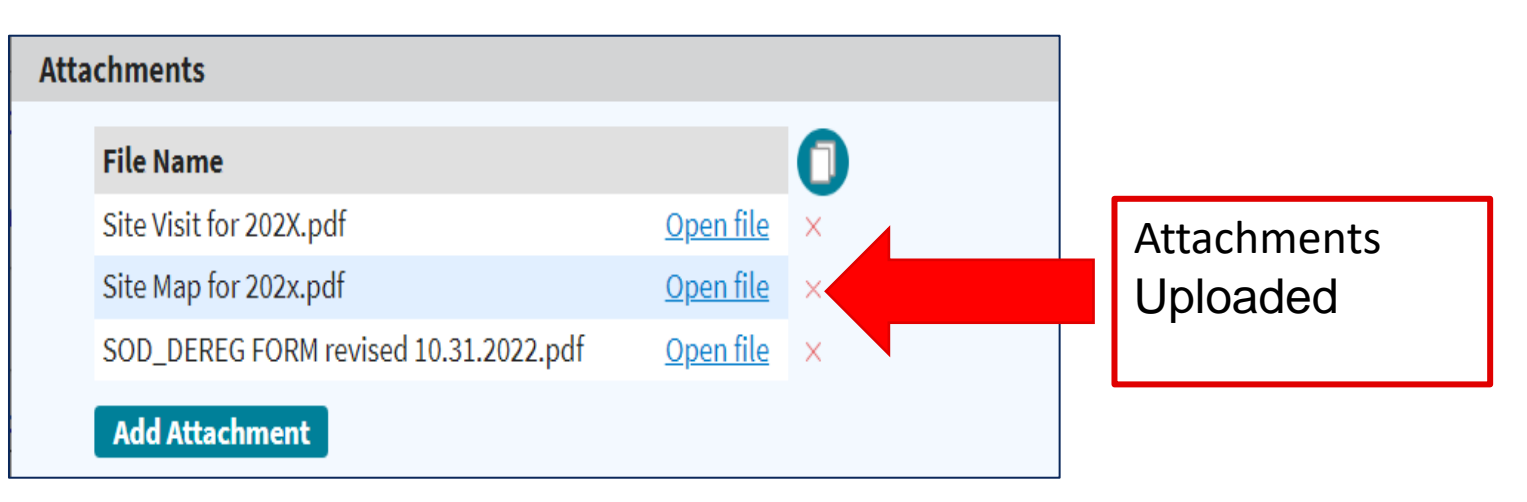

Step 6:

× DIVIS

Add the notes to the facility page in CAMEO. The notes include:

- Evacuation routes
- Transportation routes
- List of prior incidents at this facility, if applicable.

| Location Phones ID and Regulations Contacts Chemicals State Fields   All changes saved.   Report Year 2023 Site of Shipper i   Facility Name Firefly Shipworks, LTD., Hera i   Notes   Evacuation Routes, Transportation Routes, Prior Incident #1, Prior Incident #2 Go to Scenario Page | Location       Phones       ID and Regulations       Contacts       Chemicals       State Fields         All changes saved.       All changes saved.       All | Location Phones ID and Regulations Contacts Chemicals State Fields   All changes saved.   Report Year   2023   Site   of   Shipper (i)   Facility Name   Firefly Shipworks, LTD., Hera     Notes   Evacuation Routes, Transportation Routes, Prior Incident #1, Prior Incident #2 Go to Scenario Page | $\leftarrow \rightarrow \mathbf{H}_{Facilities}$ | <b>Contacts</b> | Chemical Inventory        | Special<br>Locations | // Routes | Resources |              |
|----------------------------------------------------------------------------------------------------|----------------------------------------------------------------------------------------------------|----------------------------------------------------------------------------------------------------|--------------------------------------------------|-----------------|---------------------------|----------------------|-----------|-----------|--------------|
| All changes saved. Report Year 2023 Site of Shipper () Facility Name Firefly Shipworks, LTD., Hera Notes Evacuation Routes, Transportation Routes, Prior Incident #1, Prior Incident #2 Go to Scenario Page                                                                               | All changes saved. Report Year 2023 Site of Shipper () Facility Name Firefly Shipworks, LTD., Hera  Notes  Evacuation Routes, Transportation Routes, Prior Incident #1, Prior Incident #2 Go to Scenario Page                                                                                                    | All changes saved. Report Year 2023 Site of Shipper () Facility Name Firefly Shipworks, LTD., Hera () Notes Evacuation Routes, Transportation Routes, Prior Incident #1, Prior Incident #2 Go to Scenario Page                                                                                        | Location                                         | Phones          | ID and Regulations        | Contac               | ts        | Chemicals | State Fields |
| Notes<br>Evacuation Routes, Transportation Routes, Prior Incident #1, Prior Incident #2<br>Go to Scenario Page                                                                                                    | Notes<br>Evacuation Routes, Transportation Routes, Prior Incident #1, Prior Incident #2<br>Go to Scenario Page                                                                                                    | Notes<br>Evacuation Routes, Transportation Routes, Prior Incident #1, Prior Incident #2<br>Go to Scenario Page                                                                                                    | Report Year 2023<br>Facility Name Firefly Shi    | Site of         | Shipper (i)               | ī                    |           | All chan  | ges saved.   |
| Evacuation Routes, Transportation Routes, Prior Incident #1, Prior Incident #2<br>Go to Scenario Page                                                                                                    | Evacuation Routes, Transportation Routes, Prior Incident #1, Prior Incident #2<br>Go to Scenario Page                                                                                                    | Evacuation Routes, Transportation Routes, Prior Incident #1, Prior Incident #2<br>Go to Scenario Page                                                                                                    | Notos                                            | 1 7 7           |                           |                      |           |           |              |
| Evacuation Routes, Transportation Routes, Prior Incident #1, Prior Incident #2<br>Go to Scenario Page                                                                                                    | Evacuation Routes, Transportation Routes, Prior Incident #1, Prior Incident #2<br>Go to Scenario Page                                                                                                    | Evacuation Routes, Transportation Routes, Prior Incident #1, Prior Incident #2<br>Go to Scenario Page                                                                                                    | notes                                            |                 |                           |                      |           |           |              |
| Go to Scenario Page                                                                                                    | Go to Scenario Page                                                                                                    | Go to Scenario Page                                                                                                    | Evacuation Routes, T                             | ransportation   | Routes, Prior Incident #1 | , Prior Inciden      | t #2      |           |              |
| Go to Scenano Page                                                                                                    | Go to Scenario Fage                                                                                                    |                                                                                                    | Co to Scenario Page                              |                 |                           |                      |           |           |              |
|                                                                                                    |                                                                                                    |                                                                                                    | oo to scenano i age                              |                 |                           |                      |           |           |              |

Step 7:

Verify chemical amounts against your Site Visit information:

- a. Scroll back up to the Chemicals heading.
- b. Double click on chemical name.

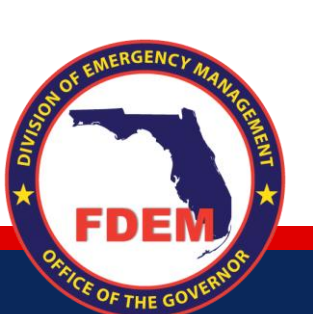

| ←   | -> <u> </u> 🛓 🖾 🖆              |               | ፉ 🔇      |             |               |             |
|-----|--------------------------------|---------------|----------|-------------|---------------|-------------|
| Loc | cation Phones ID and           | d Regulations | Contacts | Chemicals   | State Fields  | Incidents / |
| Rep | ort Year 2020 Site             | of            | Shipper  | All changes | saved.        |             |
| Che | micals                         | LID., Hera    |          | ] 0         | /             |             |
|     | Chemical Name                  | CAS           | EHS (i)  | Maximum Am  | ount (Pounds) | 0           |
|     | AMMONIA (ANHYDROUS)            | 7664-41-7     | Yes      | 25,000      |               | ×           |
|     | Ammonia (anhydrous)            | 7664-41-7     | Yes      | 25,000      |               | ×           |
|     | CHLORINE                       | 7782-50-5     | Yes      | 800         |               | ×           |
|     | Lead                           | 7439-92-1     | No       | 58,000      |               | ×           |
|     | PARAQUAT DICHLORIDE            | 1910-42-5     | Yes      | 1,000       |               | ×           |
|     | Sulfuric Acid                  | 7664-93-9     | Yes      | 8,000       |               | ×           |
|     | List this facility's chemicals | Add Chem      | ical     |             |               |             |

Step 7 Continued:

- c. Confirm Maximum Daily Amount
- d. Confirm Max Amount in Largest Container.
  - i. If blank, enter from the Site Visit information.

| unt     | ← → 🖿 👗 💆                            | ፟ዾ፝ 🎰 🖊            | 🕪 🚓 🕅            |                        |                            |                | Import      | Export      | Help   |
|---------|--------------------------------------|--------------------|------------------|------------------------|----------------------------|----------------|-------------|-------------|--------|
| oet     | Physical State & Amounts             | Hazards            | Locations        | Components             | Screenings & Sce           | narios         | Dates       | State Field | s      |
| 531     |                                      |                    |                  | All changes saved      | ł.                         |                |             | <           | Record |
| <b></b> | Facility Name: <u>Firefly Shipwo</u> | orks, LTD., Hera   | Report Year: 202 | 0 City: Tallahassee    | State: FL                  |                |             |             |        |
| Site    | CAS Number 7664-41-7                 | i ehsi             | O Yes            | ) No SDS               | i                          | 💯 САМЕО        | Chemicals   |             |        |
|         | Chemical Name AMMONIA (              | (ANHYDROUS)        |                  |                        |                            |                |             | (i          |        |
|         | Physical State & Amounts             | ;                  |                  |                        |                            |                |             |             |        |
|         | Physical State (i)                   |                    |                  |                        |                            |                |             |             |        |
|         | ✓ Pure Solid                         |                    |                  |                        |                            |                |             |             |        |
|         | Mixture Liquid                       |                    |                  |                        |                            |                |             |             |        |
| _       | 🗸 Gas                                |                    |                  | ,                      |                            |                |             |             |        |
|         | Weight                               |                    |                  |                        |                            |                |             |             |        |
|         | Maximum Da                           | aily Amount 25,00  | 0 pounds         | Maximum Daily Amo      | ount Range Code            | 07 (25,000-4   | 9,999 pound | ls)         | •      |
|         | Average Da                           | aily Amount 25,00  | 00 pounds (i     | Average Daily Amou     | Int Range Code 🛛           | )7 (25,000–49, | 999 pounds) | )           | •      |
|         | Max Amount in Larges                 | st Container 25,00 | 00 pounds        | Need help converting   | <u>g gallons to pounds</u> | ?              |             |             |        |
| _       | Below Reporting Thresho              | olds i 📃 Tra       | de Secret 🕡 🛛 🖸  | ownload Trade Secret F | Form (2)                   |                |             |             |        |

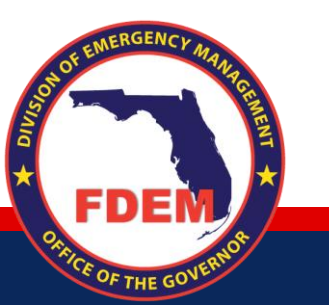

#### Step 7 Continued:

OF THE GOV

- f. Confirm amounts at each storage location.
  - a. If blank, enter from the Site Visit information.
- g. Ensure that the sum of storage location quantities equals the Maximum Daily Amount stored at the facility.

| Physical Sta  | te & Amounts                | Hazards           | Location        | s        | Components          | Screenings     | & Scenarios      | Dates           | State Fields   | Notes           |
|---------------|-----------------------------|-------------------|-----------------|----------|---------------------|----------------|------------------|-----------------|----------------|-----------------|
|               |                             |                   |                 |          | All changes say     | ved.           |                  |                 | <              | Record 1 of 5 > |
| Facility Name | : <u>Firefly Shipworks,</u> | <u>LTD., Hera</u> | Report Year:    | 2020     | City: Tallahassee   | State: FL      |                  |                 |                |                 |
| CAS Number    | 7664-41-7 (i                | ) EHS (j)         | O Yes           | O No     | SDS                 | i              | 💯 самео          | Chemicals       |                |                 |
| Chemical Nar  | ne AMMONIA (ANH             | YDROUS)           |                 |          |                     |                |                  |                 | i              |                 |
| Storage Loc   | ations                      |                   |                 |          |                     |                |                  |                 |                | -               |
| Stora         | ge locations are co         | nfidential (i)    | <u>Download</u> | d Confid | ential Location For | <u>n</u> Ø     |                  |                 |                |                 |
| Location      | n at Facility Mecha         | nical room        |                 |          |                     |                | Max Am           | ount 25,000     | pounds         | ▼               |
| Type of       | Storage Tank insid          | e building        | •               | Pressure | e Greater than aml  | pient pressure | ■<br>Temperative | ature 🛈 Less th | an ambient ter | mp. / not cr 🔻  |
|               |                             |                   |                 |          | ·                   |                |                  |                 |                |                 |
|               | orage Location              |                   |                 |          |                     |                |                  |                 |                |                 |

Step 8:

Under Screenings & Scenarios, click "Add Screening or Scenario".

Be sure to click the "Add Scenario" button, not the Screening button!

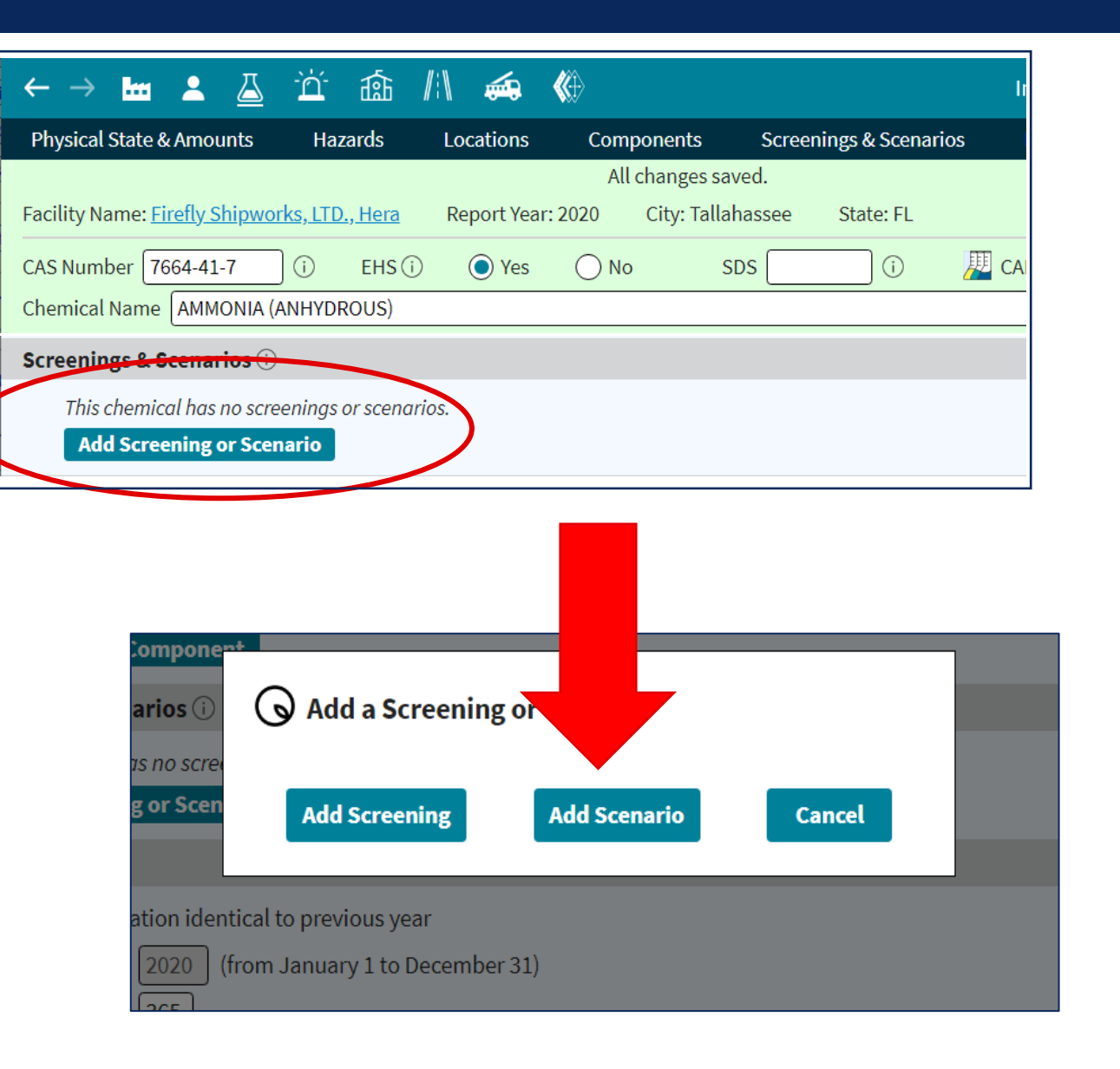

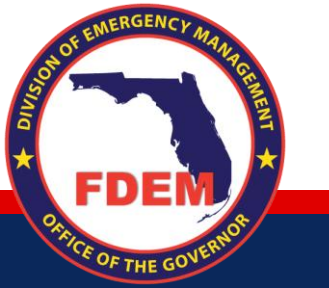

Step 9:

Enter the "Scenario Name". Many grantees use the chemical name.

## You will create a separate scenario for each EHS chemical above TPQ!

- a. Release amount should be equal to Max Amount in Largest Container.
- b. Confirm release duration is appropriate for the physical state:
  - 10 minutes for gas or solid.
  - 0 for liquid.

| ←→ ‱ ≗ ⊿ ☆ ጬ /ミ\ ഛ ��                                                                                                    | Import | Expor |  |  |  |  |  |  |  |  |
|----------------------------------------------------------------------------------------------------|--------|-------|--|--|--|--|--|--|--|--|
| Scenario Description                                                                                                    | Notes  |       |  |  |  |  |  |  |  |  |
| All changes saved.                                                                                                    |        |       |  |  |  |  |  |  |  |  |
| Facility Name: <u>Firefly Shipworks, LTD., Hera</u> Report Year: 2020 City: Tallahassee State: FL                                |        |       |  |  |  |  |  |  |  |  |
| Chemical Name: <u>AMMONIA (ANHYDROUS)</u> CAS Number: 7664-41-7                                                                  |        |       |  |  |  |  |  |  |  |  |
| Scenario Name Ammonia (Anhydrous)                                                                                                |        |       |  |  |  |  |  |  |  |  |
| Scenario Description                                                                                                    |        |       |  |  |  |  |  |  |  |  |
| Amount Released 25,000 pounds                                                                                                    |        |       |  |  |  |  |  |  |  |  |
| Concentration 100 % by weight                                                                                                    |        |       |  |  |  |  |  |  |  |  |
| Release Duration 10 minutes                                                                                                    |        |       |  |  |  |  |  |  |  |  |
| Physical State 💿 Gas 🛛 🔿 Liquid 🔷 Solid                                                                                          |        |       |  |  |  |  |  |  |  |  |
| Surface area within dike sq ft (enter a value only if stored in a container with a dike)                                         |        |       |  |  |  |  |  |  |  |  |
| Atmospheric Concentration<br>Level of Concern 0.035 gm/m <sup>3</sup><br>Matches the EPA Green Book LOC value for this chemical. |        |       |  |  |  |  |  |  |  |  |

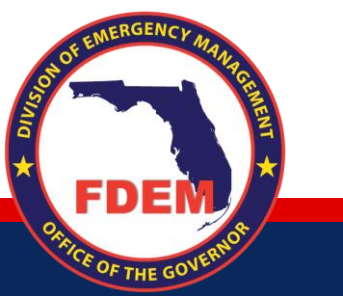

Step 9 continued:

- c. Enter "Risk Assessment" criteria, then click "Estimate Threat Zone Radius"
  - i. Special note about EHSs in liquid mixtures:
    - When present in a mixture, the EHS may be in a Physical State that is different than its pure form, ex. liquid instead gas. CAMEO will give you an error for the threat zone radius.
    - 2. If this happens, go back to the top of the page and change the Physical State to Solid and click "Estimate Threat Zone Radius" again.
    - This action will correct 99% of these errors. If it does not correct the error for your chemical, please contact the Grant Manager for guidance.

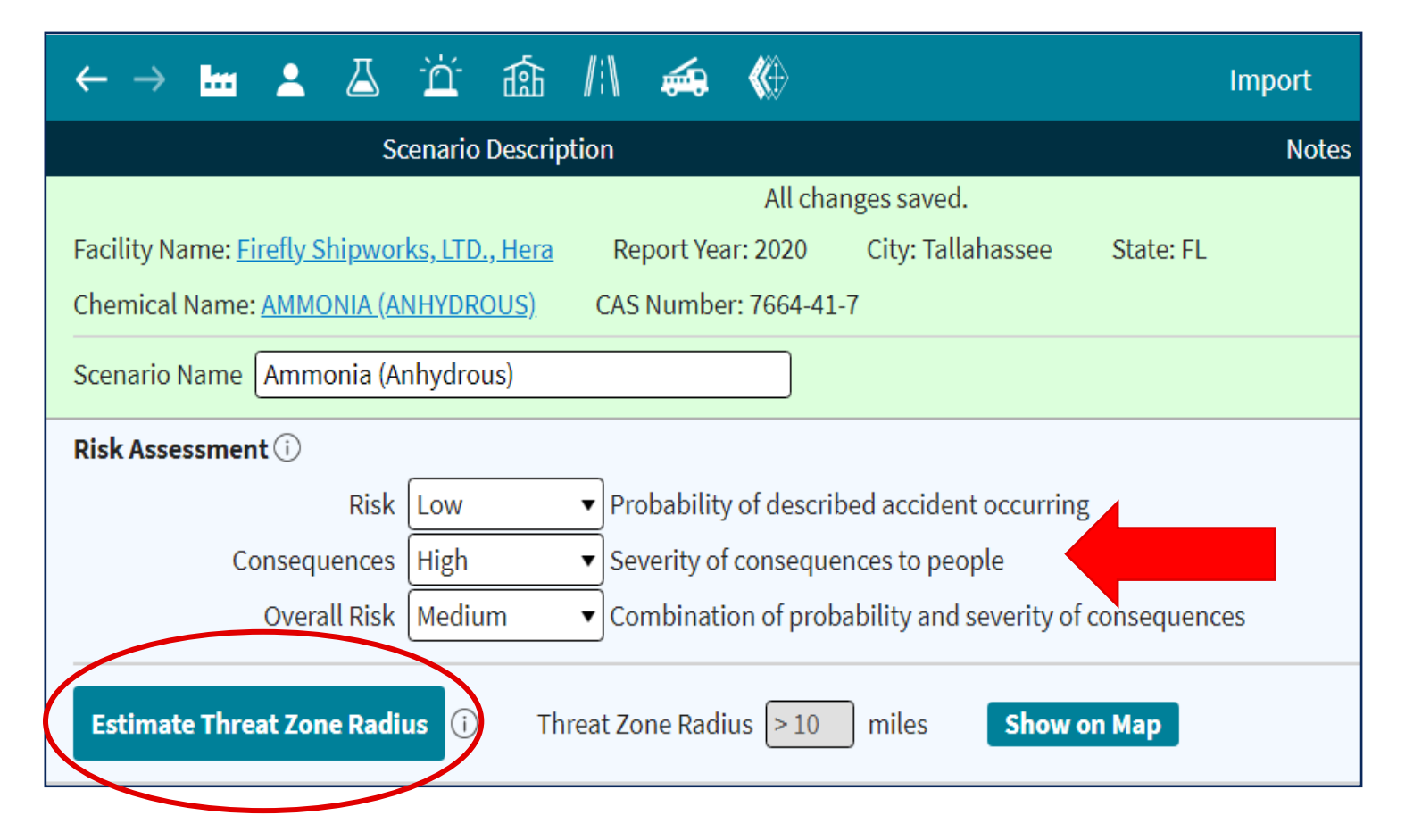

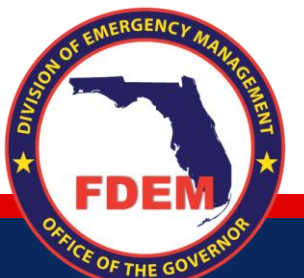

Step 10:

Enter the following information in the "Notes" section:

- a. Critical Facilities with their populations.
- b. Total population in the Threat Zone. This total will include the residential population, the populations at the Critical Facilities, and the population of the facility that is storing the chemical.

|                                | Scenario I            | Notes        |            |             |                        |                      |        |             |
|--------------------------------|-----------------------|--------------|------------|-------------|------------------------|----------------------|--------|-------------|
|                                |                       |              |            | All cha     | nges saved.            |                      |        |             |
| acility Name: <u>Firefly S</u> | <u>hipworks, LTD.</u> | <u>Hera</u>  | Report Ye  | ar: 2020    | City: Tallahassee      | State: FL            |        |             |
| hemical Name: <u>AMM</u>       | <u>)NIA (ANHYDRC</u>  | <u>US)</u> C | AS Numbe   | er: 7664-41 | -7                     |                      |        |             |
| cenario Name Amm               | onia (Anhydrou        | s)           |            |             |                        |                      |        |             |
| lotes                          | · · ·                 |              |            |             |                        |                      |        |             |
| Critical Facilities with       | Populations, To       | tal Popula   | tion in Th | reat Zone - | including residential, | Critical Facilities, | and El | HS Facility |
|                                | 1 2                   |              |            |             |                        | ,                    |        |             |
|                                |                       |              |            |             |                        |                      |        |             |
|                                |                       |              |            |             |                        |                      |        |             |
|                                |                       |              |            |             |                        |                      |        |             |

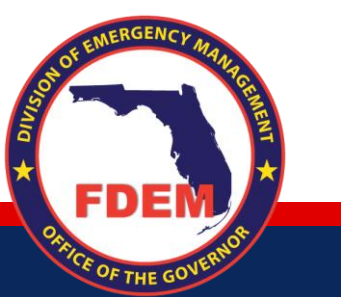

Step 11:

- a. Click 'Export' at the top right side of the page, then "Create File" button.
- b. Save the file to your computer.
- c. Upload your deliverable to Salesforce.

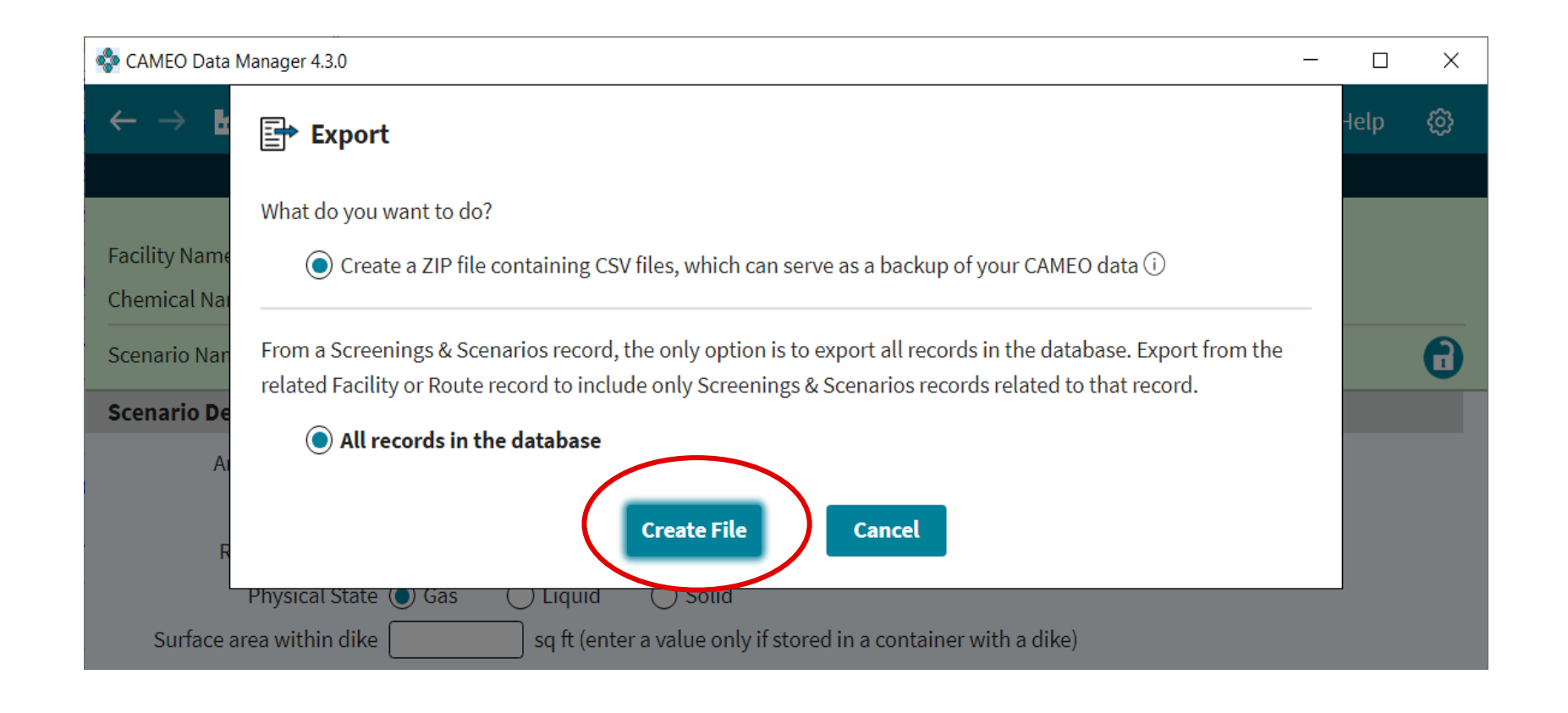

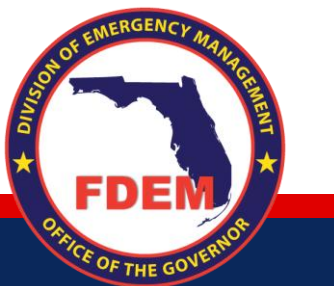

### **Section 312 Tier 2 Reporting Errors**

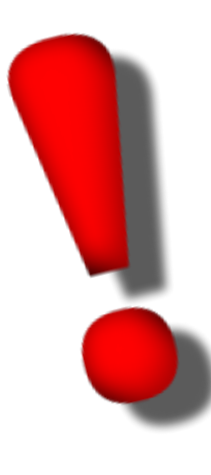

If your Site Visit or scenario reveals any errors in the Tier 2 reporting, contact the facility and instruct them to contact the Florida Division of Emergency Management Tier 2 Compliance Unit. Examples of Tier 2 reporting errors include:

- Incorrect lat/long data on the Tier 2.
- Incorrect storage locations.
- Quantity errors or changes.
- Incorrect inventory list.

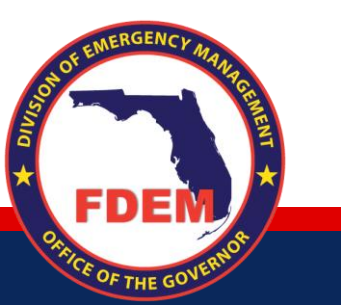

### **Avoiding Common Errors**

Below are the most common errors that grantees make on their deliverables. Please use this guidance as a checklist to avoid having your deliverable rejected.

- 1. Not entering the SERC Number (Florida Facility ID) in the "Department" field.
- 2. Incorrect latitude/longitude.
- 3. Not entering the 24-hour phone number.
- 4. Not attaching the Site Plan and Site Visit.
- 5. Not labeling the main entrance, cross street, or storage locations on the Site Plan.
- 6. Storage locations in CAMEO do not match storage locations on Site Map.
- 7. Sum of storage location quantities is different than the Maximum Daily Amount stored at the facility.
- 8. Incorrectly using the largest amount at a single storage location to create the scenario. The scenario should be created based on the largest container on site.
  - a. Example: A facility is storing a total of 2,000 pounds (Maximum Daily Amount) of a chemical in two separate locations. One storage location has 1,000 pounds of the substance stored in two 500-pound tanks. The second storage location has 1,000 pounds of the same substance stored in a 700-pound tank and a 300-pound tank. Your scenario will be based on the **700-pound tank**.
  - b. This quantity should be equal to or less than the "Max Amount in Largest Container" field at the top of the chemical page.
- 9. Not clicking "Estimate Threat Zone Radius" button in the scenario.
- 10. "Notes" field must include the statement "Go to the scenario page." If the statement says 'chemical page', <u>your deliverable will be</u> <u>rejected</u>.
- 11. Facility population in the scenario does not match the number in the "Maximum Number of Occupants" field in the facility page.

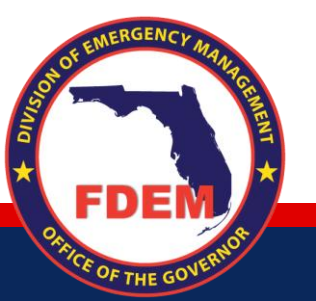

Omar Al-Khazraji, Grant Specialist 850-815-4323 <u>Omar.Alkhazraji@em.myflorida.com</u>

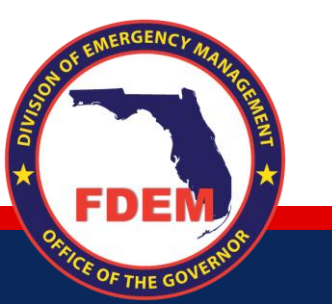